## How to register for more than one credit in the Externship Course:

Register for 1 credit hour, then go back in to change the credit hours.

In WyoRecords under Registration for a given term there is a tab marked Schedule and Options. This is where you go to increase the number of credit hours for a variable course.

Once there click on the credit hours and enter in the number you wish, then hit Submit in the bottom right corner.

| mmary<br>m: Summer 2016                                                                       |                                               |                               |       |                 |                       |          |            | UW Univers | ity Store UW Outreac | h University Store     |
|-----------------------------------------------------------------------------------------------|-----------------------------------------------|-------------------------------|-------|-----------------|-----------------------|----------|------------|------------|----------------------|------------------------|
| Title                                                                                         | * Details                                     | Hours                         | CRN ( | ) Schedule Type | Grade Mode            | Level    | Study Path | Date       | Status               | Message 🛱              |
| <u>Dissertation Research</u><br>Traditional                                                   | PRST 5980, 60                                 | Must<br>be<br>from 1<br>to 12 | 30414 | Independent St  | Satisfactory/Unsatisf | Graduate | None       | 04/04/2016 | Registered           | Registered via         |
| temship                                                                                       | ART 4400, 01                                  | 3                             | 30016 | Internship      | Letter Grade          | Graduate | None       | 02/15/2016 | Registered           | Registered via         |
| racinour fall                                                                                 |                                               |                               |       | 4 <u>.</u>      |                       | 1        | 4)<br>     |            |                      | Records: 2             |
| el Hours - Decision de 14 - D                                                                 | Read of CER Addition of Ma                    |                               |       |                 |                       |          |            |            | -4                   | Records: 2             |
| naunuuran<br>Sittisuur I Desistere de 11 - P<br>Schedule                                      | Were 11 CEN A Minu A Ma                       |                               |       |                 |                       |          |            |            |                      | Records: 2             |
| thedule III Schedule I<br>chedule Summer 2016                                                 | Wass 41 - CELL O - Miss O - Ma                |                               |       | Tuesday         | Wed                   | resday   | Thursday   |            | Friday               | Records: 2<br>Saturday |
| thedule III Schedule I<br>chedule for Summer 2016<br>Sunday                                   | Were 11 CELL 01 Minu 01 Mo                    | nday                          |       | Tuesday         | Weda                  | resday   | Thursday   |            | Friday               | Records: 2<br>Saturday |
| hedule Englishing 2016<br>Sunday                                                              | Ware 41 - CELL O LMIN O LMIN<br>Vetails<br>Mo | m 40<br>nday                  |       | Tuesday         | Weda                  | resday   | Thursday   |            | Friday               | Records: 2<br>Saturday |
| hedule i Besistere de 44 - B<br>hedule i III Schedule I<br>chedule for Summer 2016<br>Sunday  | Netails Mo                                    | nday                          |       | Tuesday         | Wed                   | nesday   | Thursday   |            | Friday               | Records: 2<br>Saturday |
| thedule I Depictore de 44 - 19<br>thedule III Schedule I<br>chedule for Summer 2016<br>Sunday | Wine 44 LOEM O LMIN O LMIN<br>Netails Mo      | m 42                          |       | Tuesday         | Wed                   | resday   | Thursday   |            | Friday               | Records: 2<br>Saturday |
| taunorial                                                                                     | Vetails Mo                                    | nday                          |       | Tuesday         | Wed                   | nesday   | Thursday   |            | Friday               | Records: 2<br>Saturday |
| hedule En Schedule (<br>Sunday                                                                | Netails Mo                                    | nday                          |       | Tuesday         | Wed                   | resday   | Thursday   |            | Friday               | Records: 2<br>Saturday |